# Adobe Creative Cloud アプリケーションのアンインストール/イン ストール手順

<u>こちらは本学用の ID を利用した Adobe Creative Cloud を通じて、アプリケーションのバージョンをひとつでも 2019 に上げてしまった専任教職員の方を対象としています。</u>

従来の環境(2108 バージョン)に戻す前に必ず以下の操作をおこなってください。

2019 年 2 月末までの暫定措置です。(伸びる可能性有)それ以降は 2019 を含めた新しい仕組み を提供する予定です。

アンインストールとインストールは以下の1→2→3の流れで進めてください。

- 2019 に上げてしまったアプリケーションを含め <u>Adobe Creative Cloud デスクトップアプリ</u> ケーションを経由して入れたすべての Adobe アプリケーションの削除
- 2. Adobe Creative Cloud デスクトップアプリケーションの削除
- 3. センターで用意した 2018 バージョンのインストール

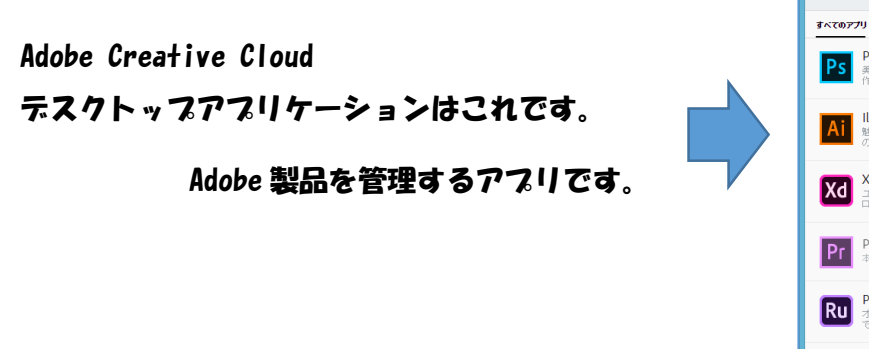

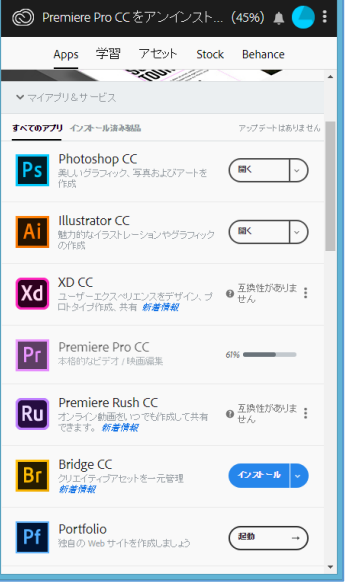

## Adobe アプリケーションを削除

Windows/Mac ともに Adobe Creative Cloud デスクトップアプリケーションから削除すること が可能です。

- 1. Adobe Creative Cloud デスクトップアプリケーションを画面上に表示させます。
- 2. 削除したいアプリ名の右側にある「 v 」を押してメニューを表示させます。(下図は例と して「PremiereProCC」を選択しています。)

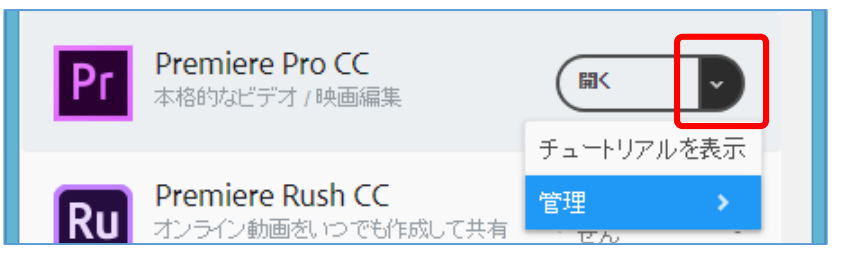

3. 「管理」をクリックします。

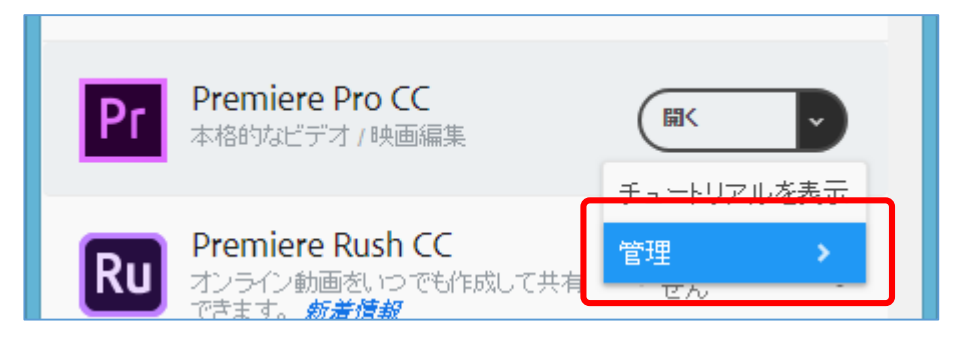

4. 「アンインストール」をクリックします。

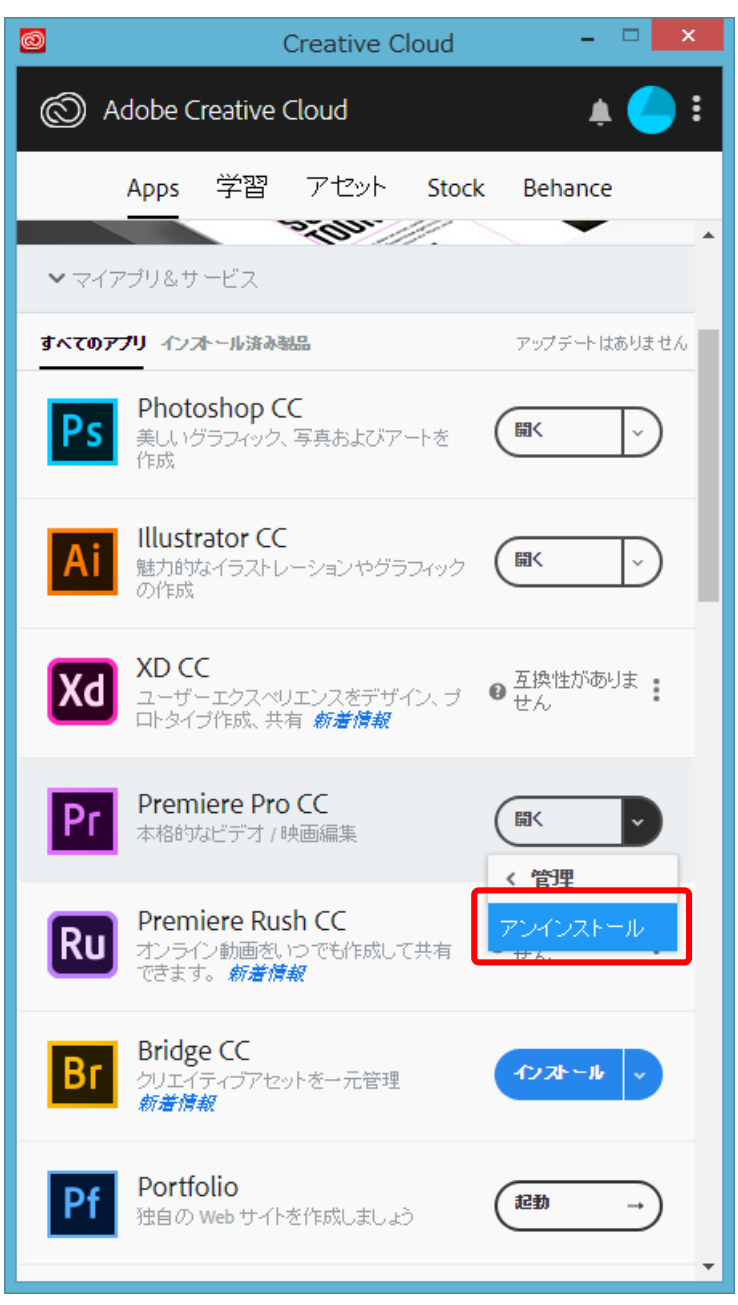

5. 以下のメッセージが表示された場合、「環境設定を削除」を選択します。

| Premiere Pro CC の環境設定                                                                           |  |  |  |  |  |
|-------------------------------------------------------------------------------------------------|--|--|--|--|--|
| 通知領域、警告、インターフェイス設定およびその<br>他の環境設定を削除しますか?削除すると、新し<br>いバージョンのアプリケーションに環境設定を移行<br>できなくなる可能性があります。 |  |  |  |  |  |
| 環境設定を保持                                                                                         |  |  |  |  |  |
| 環境設定を削除                                                                                         |  |  |  |  |  |
| キャンセル                                                                                           |  |  |  |  |  |
|                                                                                                 |  |  |  |  |  |

6. アンインストールが行われます。他にもインストールしたアプリがあれば上記 1~6 までの 手順を繰り返してすべてアンインストールしてください。

| 0       | Creative Cloud 🛛 – 🗖 🗙                                                           |
|---------|----------------------------------------------------------------------------------|
| © P     | remiere Pro CC をアンインスト (45%) 🌲 🔵 🗄                                               |
|         | Apps 学習 アセット Stock Behance                                                       |
| • হ⊀স   | プリ&サービス                                                                          |
| \$~~~07 | プリ イン ホール 済み 製品 アップ デート はありません                                                   |
| Ps      | Photoshop CC<br>美し、バグラフィック、写真およびアートを 聞く 、                                        |
| Ai      | Illustrator CC<br>魅力的なイラストレーションやグラフィック 聞く マ<br>の作成                               |
| Xd      | XD CC<br>ユーザーエクスペリエンスをデザイン、プ ● 互換性がありま<br>ロトタイプ作成、共有 <i>新着情報</i>                 |
| Pr      | Premiere Pro CC<br>本格的なビデオ /映画編集 61%                                             |
| Ru      | Premiere Rush CC<br>オンライン動画をいつでも作成して共有 <sup> ●</sup> 互換性がありま ・ できます。 <i>新着情報</i> |
| Br      | Bridge CC<br>クリエイティブアセットを一元管理<br><i>新満情報</i>                                     |

### Adobe Creative Cloud デスクトップアプリケーションの削除

Windows/Mac ともに OS に準じた標準のアンインストールでも削除可能ですが、Adobe から公 式のアンインストールツールも配布されています。

https://helpx.adobe.com/jp/creative-cloud/help/uninstall-creative-cloud-desktop-app.html

Windows/Mac 用それぞれ操作方法も含め用意されているのでご利用ください。削除を済ました ら、一度再起動をするようにしてください。

以上です。2019 バージョンにしたアプリをすべて削除して、かつ、Adobe Creative Cloud デス クトップアプリケーションを削除したら作業完了(要再起動)です。ここまでの作業を必ず行った 上で、センターで用意している 2018 バージョンのアプリケーションをインストールしてご利用く ださい。

#### 2018 バージョンのインストール方法: Mac

Windows 版は 「TCU Adobe Installer」 からインストールしてください。Mac 版はインストー ルパッケージを情報基盤センター窓口にて貸出しています。Mac 版は以下の手順でインストールを おこなってください。

- 1. 各アプリ名フォルダを開いて、「Build」フォルダを開きます。
- 2. 「Build」フォルダ内にセットアップファイルがあるので実行します。(例として 「PremiereProCC」を利用。)

|                      |                 | 🛅 Build          |       |
|----------------------|-----------------|------------------|-------|
| $\langle \rangle$    |                 |                  | Q. 検索 |
| よく使う項目               |                 |                  |       |
| AirDrop              | (1)             | (3)              |       |
| 🗐 最近使った項目            |                 |                  |       |
| iCloud Drive         | PremiereProCC20 | PremiereProCC20  |       |
| 🕂 アプリケーション           | 18_Install.pkg  | 18_Uninstall.pkg |       |
| 🛄 デスクトップ             |                 |                  |       |
| 酸書 御                 |                 |                  |       |
| 🕑 ダウンロード             |                 |                  |       |
| Creative Cloud Files |                 |                  |       |
| デバイス                 |                 |                  |       |
| 共有                   |                 |                  |       |
| 💻 ani                |                 |                  |       |
| タグ 非表示               |                 |                  |       |
| ● レッド                |                 |                  |       |
| 10.00                |                 |                  |       |

3. 以下の画面が表示されたら「続ける」を押してください。

| このパッケージは、ソフトウェアをインストールでき<br>るかどうかを判断するプログラムを実行します。                                                                                                    |
|----------------------------------------------------------------------------------------------------|
| このコンピュータのセキュリティを保護するには、必ず信頼で<br>きる提供元のプログラムやソフトウェアのみを実行したりイン<br>ストールしたりしてください。このソフトウェアの提供元の信<br>頼性を確信できない場合は、"キャンセル"をクリックして、プ<br>ログラムの実行とソフトウェアのインストールを中止してくだ<br>さい。 |
| キャンセル 続ける                                                                                                    |

4. 「続ける」を押します。

|                              | 💽 PremiereProCC2018のインストール            |  |  |  |  |  |
|------------------------------|---------------------------------------|--|--|--|--|--|
| ようこそPremiereProCC2018インストーラへ |                                       |  |  |  |  |  |
| ● はじめに                       | このソフトウェアをインストールするために必要な手順が表示されま<br>す。 |  |  |  |  |  |
| ● インストール先                    |                                       |  |  |  |  |  |
| ● インストールの種類                  |                                       |  |  |  |  |  |
| • インストール                     |                                       |  |  |  |  |  |
| ● 概要                         |                                       |  |  |  |  |  |
|                              |                                       |  |  |  |  |  |
|                              |                                       |  |  |  |  |  |
|                              |                                       |  |  |  |  |  |
|                              |                                       |  |  |  |  |  |
|                              |                                       |  |  |  |  |  |
|                              |                                       |  |  |  |  |  |
|                              |                                       |  |  |  |  |  |
|                              |                                       |  |  |  |  |  |
|                              | 戻る 続ける                                |  |  |  |  |  |

5. 「インストール」を押します。

|                                                                                          | 🛃 PremiereProCC2018のインストール                                        |  |  |  |
|------------------------------------------------------------------------------------------|-------------------------------------------------------------------|--|--|--|
|                                                                                          | "Macintosh HD"に標準インストール                                           |  |  |  |
| <ul> <li>はじめに</li> <li>インストール先</li> <li>インストールの種類</li> <li>インストール</li> <li>概要</li> </ul> | ディスク"Macintosh HD"にこのソフトウェアを標準インストールす<br>るには、"インストール"をクリックしてください。 |  |  |  |
|                                                                                          | インストール先を変更                                                        |  |  |  |
|                                                                                          | 戻る インストール                                                         |  |  |  |

6. 使用 PC の「パスワード」を入力して「ソフトウェアをインストール」を押します。

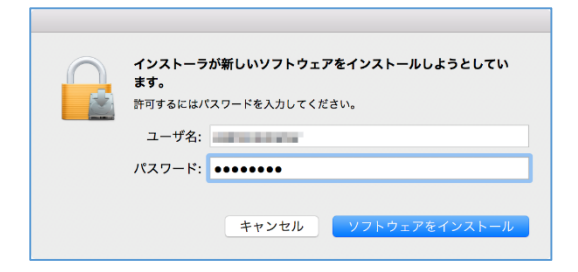

7. インストールが始まります。しばらく待ちます。

| $\bigcirc \bigcirc \bigcirc$                                                             | 連 PremiereProCC2018のインストー | ル     |
|------------------------------------------------------------------------------------------|---------------------------|-------|
|                                                                                          | PremiereProCC2018のインストール  |       |
| <ul> <li>はじめに</li> <li>インストール先</li> <li>インストールの種類</li> <li>インストール</li> <li>概要</li> </ul> | パッケージスクリプトを実行中            |       |
|                                                                                          |                           | 戻る続ける |

8. インストールが完了します。

|                                                                                          | 한 PremiereProCC2018のインストール                                                                                                |  |  |  |
|------------------------------------------------------------------------------------------|----------------------------------------------------------------------------------------------------|--|--|--|
| <ul> <li>はじめに</li> <li>インストール先</li> <li>インストールの種類</li> <li>インストール</li> <li>概要</li> </ul> | <ul> <li>PremiereProCC2018のインストール</li> <li>インストールが完了しました。</li> <li>インストールが完了しました。</li> <li>ソフトウェアがインストールされました。</li> </ul> |  |  |  |
|                                                                                          | 戻る 閉じる                                                                                                    |  |  |  |

以上です。他の2018バージョンのアプリも同じ手順でインストールしていきます。

### 付録: Mac版 2018 バージョンアンイントールについて

MacOS に準じた標準のアンインストールでも削除可能ですが、以下の手順でのアンインストールを推奨します。特に「Acrobat DC」をアンインストールする場合はこの手順でおこなわないと、一部設定情報が残ってしまう可能性があります。

#### 「Adobe Acrobat DC」のアンインストール

1. Finder で、移動 → アプリケーションを選択し、「Adobe Acrobat DC」を開きます。

| 戻る<br>進む<br>起動ディスクを選択       | 光[<br>光]<br>企∺↑             |       |                 |               |               |  |
|-----------------------------|-----------------------------|-------|-----------------|---------------|---------------|--|
| 最近使った項目<br>1 書類<br>二 デスクトップ | 分<br>器<br>F                 |       |                 |               |               |  |
| ● ダウンロード                    | ∖C₩L                        |       |                 |               |               |  |
| 🕼 ホーム                       | ☆ <b>೫</b> Η                |       |                 |               |               |  |
| □ コンピュータ                    | 企業C                         |       |                 |               |               |  |
| (@) AirDrop                 | 企業R                         |       |                 |               |               |  |
|                             | <del>ዕ</del> <del>ଅ</del> K |       |                 |               |               |  |
| Cloud Drive                 | 13第1                        |       |                 |               |               |  |
|                             | T #A                        |       |                 |               |               |  |
| ×                           | 1.90                        |       |                 |               |               |  |
| 最近使ったフォルダ                   | •                           |       |                 |               |               |  |
| フォルダへ移動…                    | 企業G                         |       |                 |               |               |  |
| サーバへ接続                      | жĸ                          |       |                 |               |               |  |
|                             |                             | ア     | プリケーショ          | ョン            |               |  |
|                             |                             |       | <b>*</b> •      |               | Q. 検索         |  |
| よく使う項目                      |                             |       |                 |               | 0             |  |
| MirDrop                     |                             | Å     |                 | (Å)           | CAM           |  |
| 📃 最近使った項                    | 目                           |       |                 |               |               |  |
| iCloud Driv                 | е                           | Adobe | Acrobat         | App Store.app | Automator.app |  |
| \land アプリケーシ                | ノヨン                         |       |                 |               |               |  |
| 三 デスクトップ                    | 1                           | @     | <sup>II</sup> © |               |               |  |
| 「「「」」書類                     |                             |       |                 | ( enter )     |               |  |

2. 「Acrobat Uninstaller」を実行します。

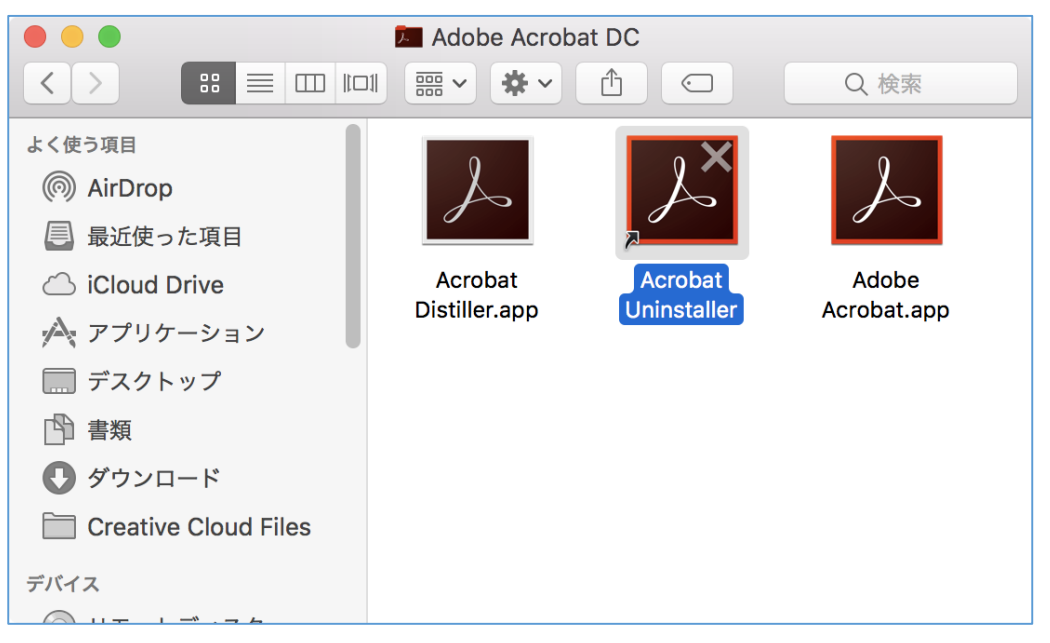

3. 「Adobe Acrobat.app」を選択して「開く」を押します。(またはダブルクリック等)

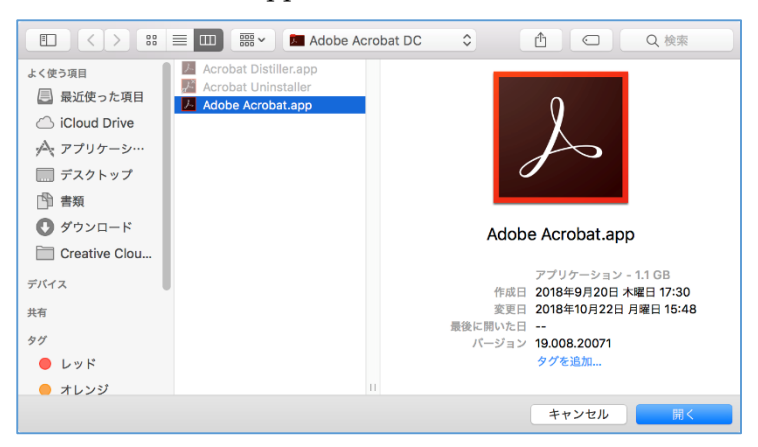

4. 「アンインストール」を押します。

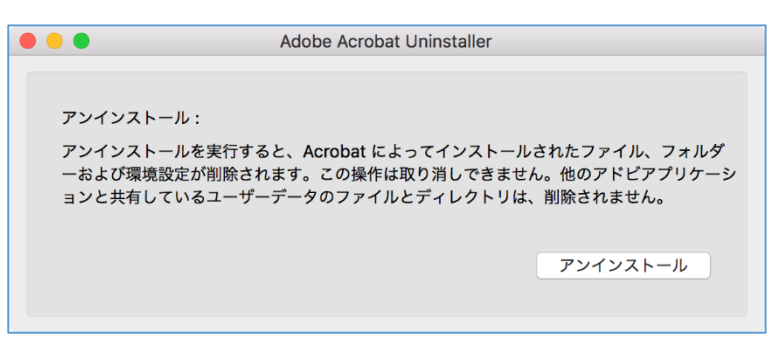

5. 「OK」を押します。

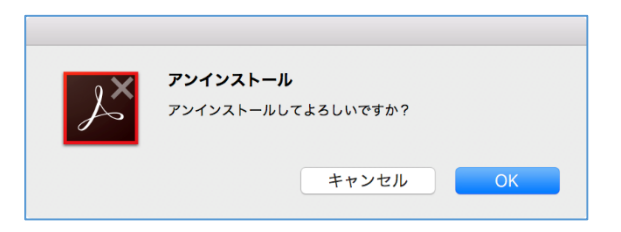

6. PC の「パスワード」を入力して「ヘルパーをインストール」を押します。(右側の画面が表示されてもやることは同じです。パスワード入力後、青いボタンを押します。)

| Acrobat Uninstallerが新しいヘルパーツールをインストール<br>しようとしています。 | Installが変更を加えようとしています。 |
|-----------------------------------------------------|------------------------|
| ノーザ名:                                               | コーザ名:                  |
| パスワード:                                              | パスワード:                 |
| キャンセル ヘルパーをインストール                                   | キャンセル OK               |

7. 「終了」を押します。これでアンインストール完了です。再起動しておきましょう。

| Adobe                       | Acrobat Uninstaller     |    |
|-----------------------------|-------------------------|----|
| アンインストールが完了しました。詳<br>てください。 | ŧしい情報を表示するには、「ログを表示」を選掛 | Rし |
|                             | ログを表示終了                 | ·  |

## その他のアンインストール

 (例として「PremiereProCC」を利用。) Finder で、移動 → アプリケーションを選択し、 「Adobe Premiere Pro CC 2018」を開きます。

| 戻る                  | 38[         |              |               |                |               |            |
|---------------------|-------------|--------------|---------------|----------------|---------------|------------|
| 進む お動ディフクを選切        | <br> 入 90 ↑ |              |               |                |               |            |
| 起動ノイスクを送加           | 1.901       |              |               |                |               |            |
| 🗏 最近使った項目           | <b>企業F</b>  |              |               |                |               |            |
| 西 書類                | ☆業O         |              |               |                |               |            |
| 🔜 デスクトップ            | 企業D         |              |               |                |               |            |
| 🖸 ダウンロード            | Σ₩L         |              |               |                |               |            |
| î ホーム               | ☆ 器 H       |              |               |                |               |            |
| □ コンピュータ            | ☆業C         |              |               |                |               |            |
| M AirDrop           | 企業R         |              |               |                |               |            |
| 🚱 ネットワーク            | <b>企業K</b>  |              |               |                |               |            |
| C iCloud Drive      | 企業I         |              |               |                |               |            |
| 🕂 アプリケーション          | ΰЖА         |              |               |                |               |            |
| 🎗 ユーティリティ           | ☆ 業U        |              |               |                |               |            |
| 最近使ったフォルダ           | ►           |              |               |                |               |            |
| フォルダへ移動…            | 企業G         |              |               |                |               |            |
| サーバへ接続              | ЖК          |              |               |                |               |            |
| •••                 |             |              | 🔤 アプリケーシ      | /ョン            |               | 2          |
| <>                  | 88          |              | · · ·         |                | Q 相           | 家          |
| よく使う項目              |             | <u> </u>     |               | -              |               | DYD        |
| AirDrop             |             | Dr           |               |                |               |            |
| ■ 最近使った項目           |             | PI           |               | 1              |               | ( erner) b |
| iCloud Drive        | Ad          | obe Premiere | App Store.app | Automator.app  | Dashboard.app | DVDプレーヤ    |
| 🕂 アプリケーション          | P           | ro CC 2018   |               |                |               | app        |
| 🔜 デスクトップ            |             |              | T             | 4              |               |            |
| 酸書 @                |             |              | F             | <u>A</u>       |               |            |
| 🔮 ダウンロード            | Fa          | ceTime ann   | Font Book app | GarageBand app | iBooks app    | iMovie app |
| Creative Cloud File | es          |              | , on bookapp  | caragebana.app | .50043.499    |            |
| デバイス                |             | 0            | RE MARTE      |                |               |            |

2. 下図を参考にアンインストール用のショートカットを開きます。

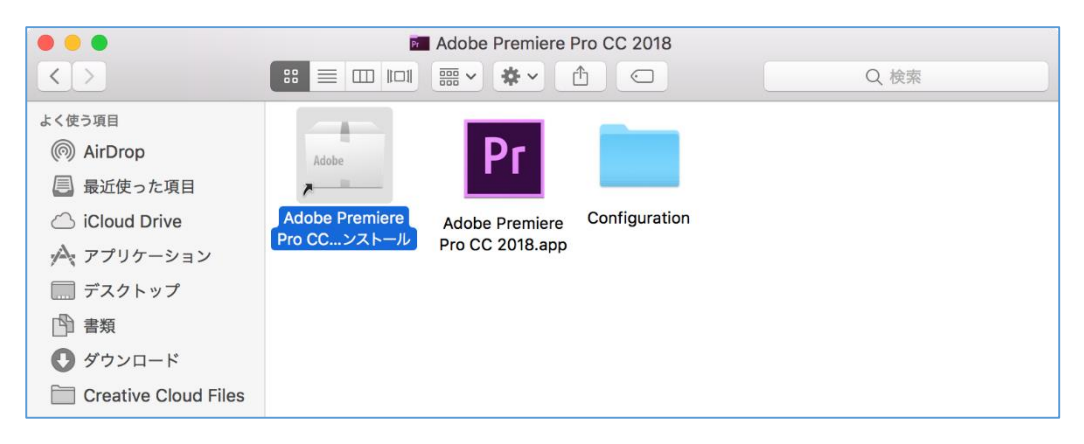

3. PCの「パスワード」を入力して「OK」を押します。

| 許可するにはパスワードを入力してください。<br>ユーザ名:                                                                                 |                       |  |
|----------------------------------------------------------------------------------------------------|-----------------------|--|
| ユーザ名:                                                                                                    | 計可するにはバスワードを入力してくたさい。 |  |
| and an and a second second second second second second second second second second second second second second | ユーザ名:                 |  |
| パスワード: ・・・・・・・                                                                                                 | パスワード: ・・・・・・・        |  |

4. 「はい」を押します。

| Premiere Pro C       | この環境設定                   |
|----------------------|--------------------------|
| 通知、警告、イン<br>よびその他の環境 | ターフェイスの設定お<br>設定を削除しますか? |
| はい                   | いいえ                      |

5. 「閉じる」を押します。これでアンインストール完了です。再起動しておきましょう。

| アンインストールが完了しま<br>した                    |
|----------------------------------------|
| Premiere Pro CC は正常にアンインストー<br>ルされました。 |
| 閉じる                                    |